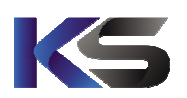

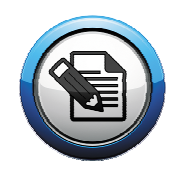

| III WIGHIG III<br>Ea wird JEDER Klassenlehrkreft emofehlen | Meine Kundennummer: |
|------------------------------------------------------------|---------------------|
| die Beihenfolge der Erste Schritte" Anleitung              | Meine Schulnummer:  |
| denau und vollständig einzuhalten                          | Mein Passwort:      |
| genaa and vonstandig einzunatien.                          |                     |

## Inhalt dieser Anleitung

| Installation von EasyGrade             | . 1 |
|----------------------------------------|-----|
| EasyGrade registrieren                 | . 5 |
| Klassendatei aus der Schule übernehmen | . 8 |

# 1. Installation von EasyGrade

Rufen Sie die Internetseite www.ks-schulverwaltung.de auf.

Klicken Sie in der erscheinenden Internetseite auf die Schaltfläche "Downloads" und im Anschluss auf "EasyGrade".

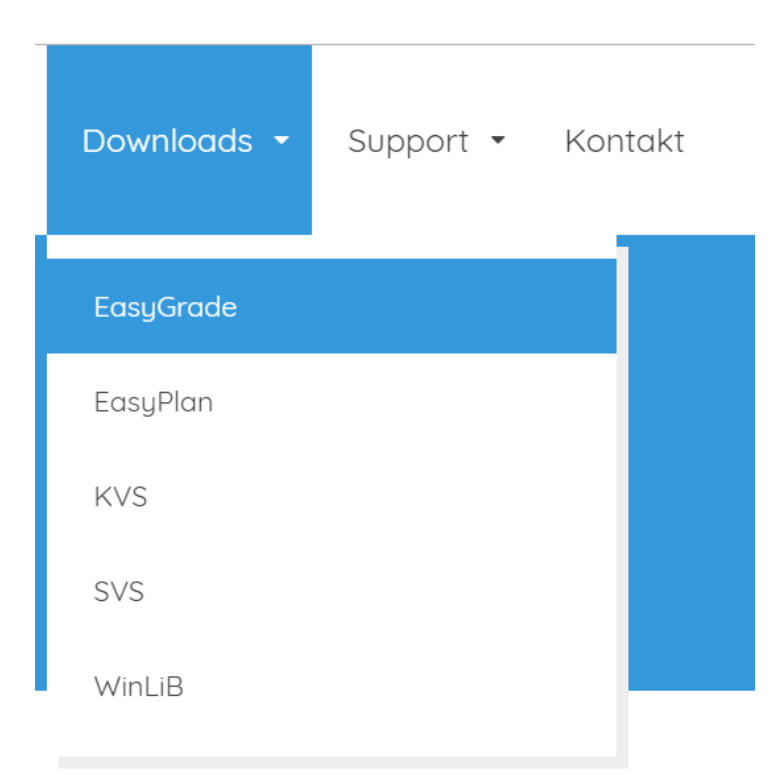

Abbildung 1 zeigt einen Auszug der anzuklickenden Schaltfläche auf www.ks-schulverwaltung.de

K&S GbR Krisch, Schäfer u. Keimer GbR Kopstadtplatz 5 45127 Essen

info@ks-schulverwaltung.de http://www.ks-schulverwaltung.de Telefax: 0201 / 946501-60 Gesellschafter Tobias Krisch Michael Schäfer Marcus Keimer

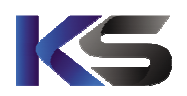

Anleitung für Lehrkräfte Installation, Aktivierung und Nutzung des Zeugnisprogramms EasyGrade

Seite 2/11

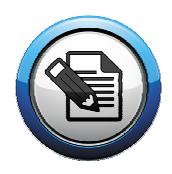

EasyGrade lässt sich auf Windows- und Apple-Computern einsetzen. Das Windows-Setup beinhaltet alle drei zur Verfügung stehenden Bundesland-Installationen. Wenn Sie ein Windows-PC einsetzen, nutzen Sie das EasyGrade-Setup für Windows. Klicken Sie auf die entsprechende "Download"-Schaltfläche und laden die Setup-Datei herunter.

| Nutzen Sie dieses Setup zur erstmaligen Installation von EasyGrade auf einem Windows PC. Dieses Setup ist auch<br>gleichzeitig eine Testversion, die zur einer registrierten Vollversion freigeschaltet werden kann.<br>Dateigröße: <b>67.55 MB</b><br>Betriebsystem: MS-Windows<br>Unterstützte Bundesländer:<br>• Nordrhein-Westfalen<br>• Bagern<br>• Baden-Württemberg<br><b>Download</b><br><b>EasyGradeMac - Setup 10.2.3 für Nordrhein-Westfalen</b> (INSTALLATION)<br>Nutzen Sie dieses Setup zur erstmaligen Installation von EasyGrade auf einem Apple-Computer. Dieses Setup ist<br>auch gleichzeitig eine Testversion, die zur einer registrierten Vollversion freigeschaltet werden kann.<br>Dateigröße: <b>67.55 MB</b><br>Betriebsystem: MacOS<br>Unterstützte Bundesländer:<br>• Nordrhein-Westfalen                                                                                                    | EasyGrade - Setu                                                                                                    | p 10.2.3 (INSTALLATION)                                                                                                    |
|----------------------------------------------------------------------------------------------------|----------------------------------------------------------------------------------------------------|----------------------------------------------------------------------------------------------------|
| Dateigröße: 67.55 MB<br>Betriebsystem: MS-Windows<br>Unterstützte Bundesländer:<br>• Nordrhein-Westfalen<br>• Bayern<br>• Baden-Württemberg<br>Download<br><b>Complete:</b><br>EasyGradeMac - Setup 10.2.3 für Nordrhein-Westfalen (INSTALLATION)<br>Nutzen Sie dieses Setup zur erstmaligen Installation von EasyGrade auf einem Apple-Computer. Dieses Setup ist<br>auch gleichzeitig eine Testversion, die zur einer registrierten Vollversion freigeschaltet werden kann.<br>Dateigröße: 67.55 MB<br>Betriebsystem: MacOS<br>Unterstützte Bundesländer:<br>• Nordrhein-Westfalen                                                                                                    | Nutzen Sie dieses Setu<br>gleichzeitig eine Testve                                                                                                 | p zur erstmaligen Installation von EasyGrade auf einem Windows PC. Dieses Setup ist auch<br>ersion, die zur einer registrierten Vollversion freigeschaltet werden kann.     |
| Unterstützte Bundesländer:<br>• Nordrhein-Westfalen<br>• Bayern<br>• Baden-Württemberg<br>Download<br>EasyGradeMac - Setup 10.2.3 für Nordrhein-Westfalen (INSTALLATION)<br>Nutzen Sie dieses Setup zur erstmaligen Installation von EasyGrade auf einem Apple-Computer. Dieses Setup ist<br>auch gleichzeitig eine Testversion, die zur einer registrierten Vollversion freigeschaltet werden kann.<br>Dateigröße: 67.55 MB<br>Betriebsystem: MacOS<br>Unterstützte Bundesländer:<br>• Nordrhein-Westfalen                                                                                                    | Dateigröße: <b>67.55 MB</b><br>Betriebsystem: MS-Wir                                                                                               | ndows                                                                                                    |
| <ul> <li>Nordrhein-Westfalen</li> <li>Bayern</li> <li>Baden-Württemberg</li> </ul> Download Control Control Content | Unterstützte Bundeslä                                                                                                    | nder:                                                                                                    |
| <ul> <li>Bayern</li> <li>Baden-Württemberg</li> <li>Downlood</li> </ul> EasyGradeMac - Setup 10.2.3 für Nordrhein-Westfalen (INSTALLATION) Nutzen Sie dieses Setup zur erstmaligen Installation von EasyGrade auf einem Apple-Computer. Dieses Setup ist auch gleichzeitig eine Testversion, die zur einer registrierten Vollversion freigeschaltet werden kann. Dateigröße: 67.55 MB Betriebsystem: MacOS Unterstützte Bundesländer: <ul> <li>Nordrhein-Westfalen</li> </ul>                                                                                                    | Nordrhein-Westfc                                                                                                    | len                                                                                                    |
| <ul> <li>Baden-Wurttemberg</li> <li>Download</li> <li>EasyGradeMac - Setup 10.2.3 für Nordrhein-Westfalen (INSTALLATION)</li> <li>Nutzen Sie dieses Setup zur erstmaligen Installation von EasyGrade auf einem Apple-Computer. Dieses Setup ist auch gleichzeitig eine Testversion, die zur einer registrierten Vollversion freigeschaltet werden kann.</li> <li>Dateigröße: 67.55 MB<br/>Betriebsystem: MacOS</li> <li>Unterstützte Bundesländer:         <ul> <li>Nordrhein-Westfalen</li> </ul> </li> </ul>                                                                                                    | Bayern                                                                                                    |                                                                                                    |
| Download<br>EasyGradeMac - Setup 10.2.3 für Nordrhein-Westfalen INSTALLATION<br>Nutzen Sie dieses Setup zur erstmaligen Installation von EasyGrade auf einem Apple-Computer. Dieses Setup ist<br>auch gleichzeitig eine Testversion, die zur einer registrierten Vollversion freigeschaltet werden kann.<br>Dateigröße: 67.55 MB<br>Betriebsystem: MacOS<br>Unterstützte Bundesländer:<br>• Nordrhein-Westfalen                                                                                                    | • Baden-wurtlemp                                                                                                    | erg                                                                                                    |
| EasyGradeMac - Setup 10.2.3 für Nordrhein-Westfalen INSTALLATION<br>Nutzen Sie dieses Setup zur erstmaligen Installation von EasyGrade auf einem Apple-Computer. Dieses Setup ist<br>auch gleichzeitig eine Testversion, die zur einer registrierten Vollversion freigeschaltet werden kann.<br>Dateigröße: 67.55 MB<br>Betriebsystem: MacOS<br>Unterstützte Bundesländer:<br>• Nordrhein-Westfalen                                                                                                    |                                                                                                    | Download                                                                                                    |
| CasyGradeMac - Setup 10.2.3 für Nordrhein-Westfalen INSTALLATION<br>Nutzen Sie dieses Setup zur erstmaligen Installation von EasyGrade auf einem Apple-Computer. Dieses Setup ist<br>auch gleichzeitig eine Testversion, die zur einer registrierten Vollversion freigeschaltet werden kann.<br>Dateigröße: <b>67.55 MB</b><br>Betriebsystem: MacOS<br>Unterstützte Bundesländer:<br>• Nordrhein-Westfalen                                                                                                    |                                                                                                    |                                                                                                    |
| EasyGradeMac - Setup 10.2.3 für Nordrhein-Westfalen INSTALLATION  Nutzen Sie dieses Setup zur erstmaligen Installation von EasyGrade auf einem Apple-Computer. Dieses Setup ist auch gleichzeitig eine Testversion, die zur einer registrierten Vollversion freigeschaltet werden kann.  Dateigröße: 67.55 MB Betriebsystem: MacOS  Unterstützte Bundesländer:  • Nordrhein-Westfalen                                                                                                    |                                                                                                    |                                                                                                    |
| EasyGradeMac - Setup 10.2.3 für Nordrhein-Westfalen INSTALLATION Nutzen Sie dieses Setup zur erstmaligen Installation von EasyGrade auf einem Apple-Computer. Dieses Setup ist<br>auch gleichzeitig eine Testversion, die zur einer registrierten Vollversion freigeschaltet werden kann. Dateigröße: 67.55 MB<br>Betriebsystem: MacOS Unterstützte Bundesländer: • Nordrhein-Westfalen                                                                                                    |                                                                                                    |                                                                                                    |
| EasyGradeMac - Setup 10.2.3 für Nordrhein-Westfalen INSTALLATION<br>Nutzen Sie dieses Setup zur erstmaligen Installation von EasyGrade auf einem Apple-Computer. Dieses Setup ist<br>auch gleichzeitig eine Testversion, die zur einer registrierten Vollversion freigeschaltet werden kann.<br>Dateigröße: 67.55 MB<br>Betriebsystem: MacOS<br>Unterstützte Bundesländer:<br>• Nordrhein-Westfalen                                                                                                    | 4                                                                                                    |                                                                                                    |
| EasyGradeMac - Setup 10.2.3 für Nordrhein-Westfalen INSTALLATION<br>Nutzen Sie dieses Setup zur erstmaligen Installation von EasyGrade auf einem Apple-Computer. Dieses Setup ist<br>auch gleichzeitig eine Testversion, die zur einer registrierten Vollversion freigeschaltet werden kann.<br>Dateigröße: 67.55 MB<br>Betriebsystem: MacOS<br>Unterstützte Bundesländer:<br>• Nordrhein-Westfalen                                                                                                    |                                                                                                    |                                                                                                    |
| Nutzen Sie dieses Setup zur erstmaligen Installation von EasyGrade auf einem Apple-Computer. Dieses Setup ist<br>auch gleichzeitig eine Testversion, die zur einer registrierten Vollversion freigeschaltet werden kann.<br>Dateigröße: <b>67.55 MB</b><br>Betriebsystem: MacOS<br>Unterstützte Bundesländer:<br>• Nordrhein-Westfalen                                                                                                    | -                                                                                                    | Setup 10.2.3 für Nordrhein-Westfalen (INSTALLATION)                                                                                                    |
| auch gleichzeitig eine Testversion, die zur einer registrierten Vollversion freigeschaltet werden kann.<br>Dateigröße: <b>67.55 MB</b><br>Betriebsystem: MacOS<br>Unterstützte Bundesländer:<br>• Nordrhein-Westfalen                                                                                                    | EasyGradeMac -                                                                                                    | octop 10.2.5 for Horarnein Westrater Installation                                                                                                    |
| Dateigröße: <b>67.55 MB</b><br>Betriebsystem: MacOS<br>Unterstützte Bundesländer:<br>• Nordrhein-Westfalen                                                                                                    | EasyGradeMac                                                                                                    | p zur erstmaligen Installation von EasuGrade auf einem Apple-Computer Dieses Setun ist                                                                                      |
| Dateigroße: 67.55 MB<br>Betriebsystem: MacOS<br>Unterstützte Bundesländer:<br>• Nordrhein-Westfalen                                                                                                    | EasyGradeMac -<br>Nutzen Sie dieses Setu<br>auch gleichzeitig eine                                                                                 | p zur erstmaligen Installation von EasyGrade auf einem Apple-Computer. Dieses Setup ist<br>Testversion, die zur einer registrierten Vollversion freigeschaltet werden kann. |
| Nordrhein-Westfalen                                                                                                    | EasyGradeMac -<br>Nutzen Sie dieses Setu<br>auch gleichzeitig eine                                                                                 | p zur erstmaligen Installation von EasyGrade auf einem Apple-Computer. Dieses Setup ist<br>Testversion, die zur einer registrierten Vollversion freigeschaltet werden kann. |
| Nordrhein-Westfalen                                                                                                    | EasyGradeMac -<br>Nutzen Sie dieses Setu<br>auch gleichzeitig eine<br>Dateigröße: 67.55 MB<br>Betriebsustem: MacOS                                 | p zur erstmaligen Installation von EasyGrade auf einem Apple-Computer. Dieses Setup ist<br>Testversion, die zur einer registrierten Vollversion freigeschaltet werden kann. |
| Nordrhein-Westfalen                                                                                                    | EasyGradeMac -<br>Nutzen Sie dieses Setu<br>auch gleichzeitig eine<br>Dateigröße: 67.55 MB<br>Betriebsystem: MacOS                                 | p zur erstmaligen Installation von EasyGrade auf einem Apple-Computer. Dieses Setup ist<br>Testversion, die zur einer registrierten Vollversion freigeschaltet werden kann. |
|                                                                                                    | EasyGradeMac -<br>Nutzen Sie dieses Setu<br>auch gleichzeitig eine<br>Dateigröße: <b>67.55 MB</b><br>Betriebsystem: MacOS<br>Unterstützte Bundeslä | nder:                                                                                                    |

#### Abbildung 2

Für Apple-User existieren ebenfalls Installations-Pakete. Unterstützt werden Geräte, die mit MacOSx betrieben werden. Dies schließt Apple-Laptops ein, jedoch nicht Geräte mit iOS wie z.B. iPad oder iPhone. Für diese Geräte werden separate Anwendungen zur Verfügung gestellt. Wählen Sie das passende EasyGradeMac-Setup für Ihr Bundesland in dem Sie den passenden Download-Link anklicken (siehe Abbildung 2).

K&S GbR Krisch, Schäfer u. Keimer GbR Kopstadtplatz 5 45127 Essen

info@ks-schulverwaltung.de http://www.ks-schulverwaltung.de Telefax: 0201 / 946501-60 **Gesellschafter** Tobias Krisch Michael Schäfer Marcus Keimer

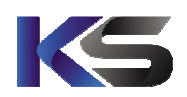

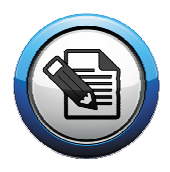

Je nach verwendetem Browser und Betriebsystem kann die Anzeige des Download-Vorgangs unterschiedlich aussehen (Ggf. muss vorher noch auf "Speichern" oder "Datei speichern" geklickt werden). Letztlich wird aber die von Ihnen gewählte Setup-Datei nun herunter geladen und im Download-Ordner gespeichert.

## Google Chrome:

| https://www.ks-schulverwaltung.de/ks_x/download/EasyGrad                                  | de/EasyGradeSetup.exe                          |
|-------------------------------------------------------------------------------------------|------------------------------------------------|
| EasyGradeSetup.exe<br>0,6/67,6 MB, 4 Min. übrig                                           |                                                |
| O Zur Suche Text hier eingeben                                                            |                                                |
| Internet Explorer:                                                                        |                                                |
| Wie möchten Sie mit EasyGradeSetup.exe (67.6 MB) verfahren?<br>Von: ks-schulverwaltung.de | Ausführen Speichern $\wedge$ Abbrechen $	imes$ |
| FireFox:                                                                                  |                                                |
| Öffnen von EasyGradeSetup.exe                                                             |                                                |
| Sie möchten folgende Datei öffnen:                                                        |                                                |
| EasyGradeSetup.exe                                                                        |                                                |
| Vom Typ: Binary File (89,8 MB)                                                            |                                                |
| Von: https://www.ks-schulverwaltung.de                                                    |                                                |
| Möchten Sie diese Datei speichern?                                                        |                                                |
| Datei speichern                                                                           | Abbrechen                                      |

Sobald der Download-Vorgang abgeschlossen ist, können Sie entweder direkt an der zuvor angezeigten Stelle das EasyGrade-Setup anklicken, oder finden es in Ihrem Download-Ordner.

Gesellschafter Tobias Krisch Michael Schäfer Marcus Keimer

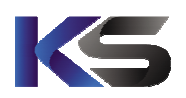

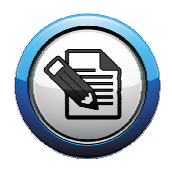

Wenn das Setup gestartet wurde, folgen Sie einfach den Anweisungen des Installations-Vorganges.

Bei der Installation von EasyGrade auf einem Windows-PC werden Sie im Verlauf des Installations-Vorganges nach der zu installierenden Bundesland-Version gefragt (siehe Abbildung 3).

| 🚭 Installation von EasyGrade                                                     | -                               |           |
|----------------------------------------------------------------------------------|---------------------------------|-----------|
| EasyGrade - Bundesländer<br>Wählen Sie hier bitte das gewünschte Bundesland aus: |                                 | Ð         |
| 🔇 🔿 Nordrhein-Westfalen 👹                                                        | ○ Baden-Württemberg<br>○ Bayern |           |
| Nullsoft Installationssystem v3,0a2                                              | rück <u>W</u> eiter >           | Abbrechen |

### Abbildung 3

Beim Setup für Apple-Computer erfolgte die Bundesland-Auswahl bereits beim Download.

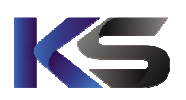

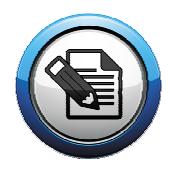

Nach erfolgter Installation wird EasyGrade automatisch gestartet

Das Haupt-Programmfenster von EasyGrade erscheint (siehe Abbildung 4)

| EasyGrade (NRW - SF: Grun<br>EasyGrad<br>Nordrhein | Ndschule) 10.5.6 - Test | bout/Support | uljahr: Halbjahr:<br>18/2019 v <mark>1. Hlbj. v</mark> |                           |
|----------------------------------------------------|-------------------------|--------------|--------------------------------------------------------|---------------------------|
| <u>99</u>                                          |                         |              |                                                        | Fehlzeiten-Liste          |
| Schüler verwalter                                  | n Zeugr                 | nis-Eingabe  | Zeugnis-Ausgabe                                        |                           |
| Datensicherung                                     | Einstellungen           | Hilfe        | Schließen                                              | weitere Schüler-Dokumente |
| syGrade wurde noch nich                            | nt frei geschaltet.     | Zum Regis    | strieren klicken Sie bitte HIER                        |                           |

# 2. EasyGrade registrieren

EasyGrade ist jetzt in der Testversion auf Ihrem Computer installiert.

Folgende Schritte beschreiben die Registrierung von EasyGrade mit den Aktivierungsdaten (bestehend aus Schul-Nr., Kunden-Nr. und einem Passwort), die Sie von Ihrer Schulleitung erhalten haben.

Klicken Sie zum Starten des Registrierungsvorganges auf die "HIER" – Schaltfläche unten rechts im Haupt-Formular der EasyGrade-Testversion (siehe Abbildung 4).

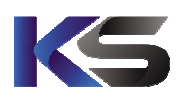

Anleitung für Lehrkräfte Installation, Aktivierung und Nutzung des Zeugnisprogramms EasyGrade Seite 6/11

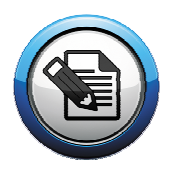

Wählen Sie im erscheinenden Dialog den Eintrag "Ich habe von meiner Schule Registrierungsdaten erhalten und möchten EasyGrade online aktivieren." und klicken auf "Weiter".

| 💰 EasyGrade - Aktivierung                                                                                                    | Х                                                                                                    |
|----------------------------------------------------------------------------------------------------|----------------------------------------------------------------------------------------------------|
| Aktivierungsart wählen         Ich habe von meiner Schule Registrierungsdaten erhalten und möchte I         Wählen Sie diese Lizenzierungsvariante wenn Sie von Ihrer Schule ein Aktivierungs-Kärt         die Schulnummer, eine Kundennummer und ein Passwort steht. Mit diesen Daten könne nächsten Schritt direkt freischalten.         O Ich habe den 2. Registrierungsschlüssel von K&S erhalten und möchte I         Wählen Sie diese Lizenzierungsvariante wenn Sie bereits den 2. Registrierungsschlüssel | EasyGrade online aktivieren<br>tchen erhalten haben, auf dem<br>in Sie EasyGrade dann im<br>EasyGrade aktivieren<br>zu Ihrer Lizenz erhalten haben. |
| Abbrechen                                                                                                    | Weiter                                                                                                    |

### Abbildung 5

Klicken Sie wie in Abbildung 9 gezeigt auf den Satz "Ich habe von meiner Schule Registrierungsdaten erhalten und möchten EasyGrade online aktivieren." und daraufhin auf die Schaltfläche "Weiter".

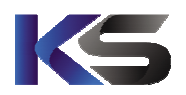

Anleitung für Lehrkräfte Installation, Aktivierung und Nutzung des Zeugnisprogramms EasyGrade

Seite 7/11

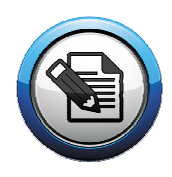

Das darauf folgende Formular ist in drei Schritte unterteilt (siehe Abbildung 6).

| r-Lizenz betragen:         | Internet-Status:                                                                | verbunden 🥚                                                                                                    | 0,00€                                                                                                    |
|----------------------------|---------------------------------------------------------------------------------|----------------------------------------------------------------------------------------------------|----------------------------------------------------------------------------------------------------|
| ags für Updates & Support  | (beinhaltet Remote-Support)                                                     |                                                                                                    | 0,00 €                                                                                                    |
| en<br>gsdaten ein:         | 2. Schritt: Aktivierungs                                                        | daten eingeben                                                                                                    |                                                                                                    |
| * Name                     | Hinweis:                                                                        | Kundennummer:                                                                                                    |                                                                                                    |
|                            | Bei Eingabe des<br>Passwortes bitte Groß-                                       | Schulnummer:                                                                                                    |                                                                                                    |
|                            | und Kleinschreibung<br>beachten !                                               | Passwort:                                                                                                    |                                                                                                    |
| * PLZ * Ort                |                                                                                 |                                                                                                    |                                                                                                    |
|                            | 3. Schritt: "Schlüssel #                                                        | 1 erzeugen" anklicken                                                                                                    |                                                                                                    |
| Telefon                    | Ihr lokaler Schlüssel für de                                                    | en EasyGrade rigistriert wird                                                                                                    | :                                                                                                    |
|                            | Schlüssel #1 erzeuger                                                           | n                                                                                                    |                                                                                                    |
|                            |                                                                                 |                                                                                                    |                                                                                                    |
| versehen sind, müssen eing | etragen werden.                                                                 |                                                                                                    |                                                                                                    |
|                            | r-Lizenz betragen:<br>ags für Updates & Support<br>en<br>gsdaten ein:<br>* Name | r-Lizenz betragen:<br>ags für Updates & Support (beinhaltet Remote-Support)<br>en<br>gsdaten ein:<br>* Name<br>Difference<br>Telefon<br>Telefon<br>Telefon<br>Schlüssel #1 erzeuger<br>versehen sind, müssen eingetragen werden. | r-Lizenz betragen: Internet-Status: verbunden  ags für Updates & Support (beinhaltet Remote-Support) en gsdaten ein: * Name Differentiation Differentiation Di |

### Abbildung 6

Tragen Sie auf dem Aktivierungsformular zunächst unter Schritt 1 Ihre Personendaten ein (Telefon ist kein Pflichtfeld).

Anschließend tragen Sie unter Schritt 2 die Aktivierungsdaten: Kundennummer, Schulnummer und Passwort ein, die Sie von Ihrer Schule erhalten haben. Sind alle Daten in Schritt 1 und 2 eingetragen, können Sie in Schritt 3 auf "Schlüssel #1 erzeugen" klicken.

Daraufhin wird Ihr lokaler Schlüssel erzeugt und neben der Schaltfläche in dem zuvor freiem, grauem Feld angezeigt. Sie können jetzt auf die Schaltfläche "EasyGrade Aktivieren" klicken, um Ihre Nutzer-Lizenz zu aktivieren und den Vorgang abzuschließen.

Ihr EasyGrade ist ab jetzt frei geschaltet und kann nach einem erneuten Aufruf (EasyGrade Programm-Icon auf dem Desktop doppelt anklicken) in vollem Umfang verwendet werden.

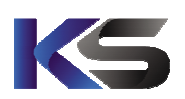

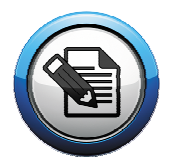

# 3. Klassendatei aus der Schule übernehmen

Als Lehrkraft erhalten Sie zunächst auf einem USB-Stick (oder anderem Speichermedien) die Daten zu Ihrer Klasse oder mehreren Klassen.

Eine Bereitstellung von Klassendateien kann auch über verschlüsseltem Email-Versand erfolgen. Dies hängt jedoch davon ab, wie die Schulleitung Ihre Klassendaten bereit stellt.

In diesem Beispiel zeigen wie die Übernahme von einer Klassendatei eines USB-Sticks. Der Vorgang ist bei der Bereitstellung von Dateien über Email oder Cloud aber derselbe. Die Datei würde ebenfalls einfach doppelt angeklickt werden, damit Sie mit EasyGrade geöffnet und eingespielt werden kann.

Stecken Sie den erhaltenen USB-Stick in einen freien USB-Port. Daraufhin öffnet sich in den meisten Fällen bereits ein Datei-Fenster, welches die Dateistruktur des USB-Sticks anzeigt. Sollte kein Datei-Fenster erscheinen, müssen Sie den USB-Stick über den EXplorer (Windows) oder Finder (Apple) öffnen. Sie können bei einem Windows-PC die Tasten-Kombination: "Windows Taste + E" verwenden, um den Explorer aufzurufen. Ein Klick auf den entsprechenden Datenträger zeigt seinen Inhalt (siehe Abbildung 7):

| 🥪   🕑 📜 🖛   F:\                                                   |                                                               |                        |                         |               | _                                                          |         | ×       |
|-------------------------------------------------------------------|---------------------------------------------------------------|------------------------|-------------------------|---------------|------------------------------------------------------------|---------|---------|
| Datei Start Freigeben An                                          | sicht                                                         |                        |                         |               |                                                            |         | ^ ?     |
| An Schnellzugriff Kopieren Einfügen<br>anheften<br>Zwischenablage | Verschieben nach • Kopieren nach • Umbenennen<br>Organisieren | Neuer<br>Ordner<br>Neu | Eigenschaften<br>Öffnen | <b>-</b><br>2 | Alles auswählen Alles auswählen Auswahl umkehren Auswählen |         |         |
| ← → · · ↑ 💊 > USB-STICK (                                         | (F:)                                                          |                        | ~                       | ₫             | "INTENSO (F:)" durcl                                       | nsuchen | P       |
| SPACE (D:)                                                        | ame ^                                                         | Änderu<br>14.11.2      | ingsdatum<br>017 14:02  | Тур           | teiordner                                                  | Größe   |         |
| USB-STICK (F:)                                                    | EG_SL_2018-2019 1. Hlbj 1a.egb                                | 18.09.2                | 018 01:10               | EG            | B-Datei                                                    | 2       | .399 KB |
| System Volume I                                                   | EG_SL_2018-2019 1. Hlbj 3a.egb                                | 18.09.2                | 018 01:10               | EG            | B-Datei                                                    | 2       | .399 KB |
| ~ <                                                               |                                                               |                        |                         |               |                                                            |         | >       |
| 3 Elemente 1 Element ausgewäh                                     | lt (2,34 MB)                                                  |                        |                         |               |                                                            |         |         |

#### Abbildung 7

Um eine Klassendatei in Ihr EasyGrade einzuspielen, klicken Sie die Datei einfach doppelt an. EasyGrade wird die Datei öffnen und ggf. nach einem Passwort zur Entschlüsselung der Klassendatei fragen.

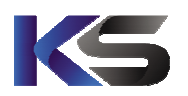

Anleitung für Lehrkräfte Installation, Aktivierung und Nutzung des Zeugnisprogramms EasyGrade Seite 9/11

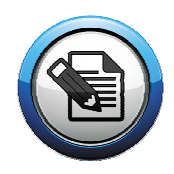

| 🧭 EasyGrade | Datensicherung entschlüsseln                                                                                                    | × |  |  |  |  |
|-------------|----------------------------------------------------------------------------------------------------|---|--|--|--|--|
|             | Die angegebene Datei wurde vom Ersteller mit einer Passwortverschlüsselung versehen.<br>Geben Sie das benötigte Passwort zum Entschlüssen der Datensicherung ein: |   |  |  |  |  |
|             | Passwort: Zeichen anzeigen                                                                                                    |   |  |  |  |  |
| 0           | Hilfe OK Abbrechen                                                                                                    |   |  |  |  |  |

#### Abbildung 8

Sollte dieser Dialog beim Einspielen einer Datensicherung erscheinen, wurde die Datei zum erweiterten Schutz vor unberechtigtem Zugriff von der Schule/Schulleitung verschlüsselt. Das dafür verwendete Passwort erhalten Sie von der Schule/Schulleitung.

Tragen Sie in diesem Fall das von der Schulleitung erhaltene Passwort zur Entschlüsselung von Schuldateien ein und klicken auf "OK".

Anschließend erscheint ein EasyGrade-Formular, in dem Sie die Art der Datenquelle auswählen müssen. Klicken Sie dazu in die Auswahlliste und wählen den Eintrag "Klasse(n) aus der Schule übernehmen" (siehe Abbildung 9) und klicken im Anschluss auf die Schaltfläche "Weiter".

| EasyGrade - Datensicherung synchronisieren                                                                                                    |                                                     | × |
|----------------------------------------------------------------------------------------------------|-----------------------------------------------------|---|
| Datenquelle:                                                                                                    | Wählen Sie unter "Datenquelle" aus, in welcher Form |   |
| Bitte auswählen V                                                                                                    | die geladene Datei synchronisiert werden soll.      |   |
| Bitte auswählen<br>Klasse(n) aus der Schule übernehmen                                                                                                    |                                                     |   |
| Daten von Fachlehrkraft übernehmen<br>Nur Globale Daten von der Schule<br>Nur Formulierungshilfen synchronisieren<br>Alles auswählen<br>Manuell auswählen<br>Datensicherung einspielen (z.B. bei Rechner-Wechsel) |                                                     |   |
| 3. Bewertungstexte / Ankreuzbereiche abgleichen                                                                                                    |                                                     |   |

Gesellschafter Tobias Krisch Michael Schäfer Marcus Keimer

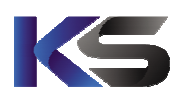

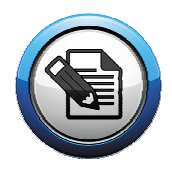

Im Anschluss erhalten Sie eine Übersicht über die Schülerinnen und Schüler, die nun in Ihr EasyGrade übernommen werden (siehe Abbildung 10). Fahren Sie an dieser Stelle per Klick auf "OK" fort, um den Vorgang abzuschließen.

| efunden                                                                                                    | e Schüler <i>l</i> innen, de            | ren Daten aktualisiert w                                                                                                    | erden:                                                                                                    |    | Folgende | Felder werden synchronisiert: |
|----------------------------------------------------------------------------------------------------|-----------------------------------------|----------------------------------------------------------------------------------------------------|----------------------------------------------------------------------------------------------------|----|----------|-------------------------------|
| Klasse                                                                                                    | Name                                    | Vorname                                                                                                    | Änderung                                                                                                    |    | Krzl.    | Bezeichnung                   |
| 1A           1A           1A | 1.5.1.1.1.1.1.1.1.1.1.1.1.1.1.1.1.1.1.1 | Mari<br>Nata<br>Manin<br>Santi<br>Santi<br>Sa | Schüler wird neu angelegt<br>Schüler wird neu angelegt<br>Schüler wird neu angelegt |    |          |                               |
|                                                                                                    |                                         |                                                                                                    | ✓                                                                                                    | ок |          | Abbrecher                     |

## Abbildung 10

## Hinweis:

Gegebenenfalls bezieht sich dies auch auf Sicherheits-Einstellungen, die von der Schule vorgenommen wurden, damit personenbezogene Daten vor unberechtigtem Zugriff geschützt werden.

Wundern Sie sich also z.B. nicht, wenn Sie nach dem Einspielen einer Klassendatei aus der Schule auf einmal dazu aufgefordert werden, einen lokalen Benutzername und ein Passwort zu vergeben. In so einem Fall setzt die Schule einen lokalen Zugriffsschutz von EasyGrade voraus und verlangt, dass Sie beim Starten der Software eine Anmeldung vornehmen müssen, bevor mit Schülerdaten gearbeitet werden kann.

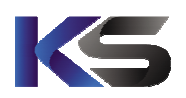

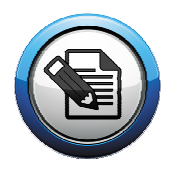

Beim Einspielen einer Klassendatei aus der Schule werden auch sämtliche Einstellungen, Vorgaben und globale Zeugnis-Daten der Schule in Ihr EasyGrade übernommen.

Sie können also nach Beendigung des Vorgangs direkt mit der Arbeit beginnen.

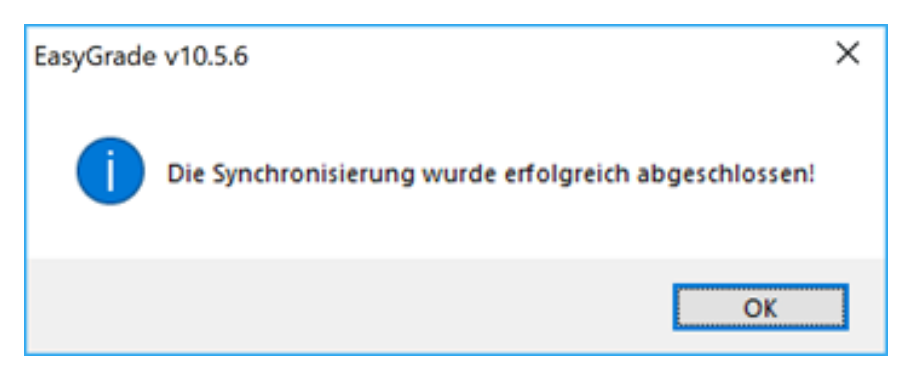

Wenn Sie diese Meldung erhalten, ist der Vorgang der Datenübernahme abgeschlossen. Um weitere Klassendateien aus der Schule einzuspielen, können Sie diesen Vorgang einfach wiederholen.

## Hinweis:

Ob Sie für jede Klasse eine einzelne Datei erhalten, oder eine Datei, die mehrere Klassen beinhaltet, entscheidet die Schule/Schulleitung.

In beiden Fällen ist das Resultat dasselbe. Sobald eine Datei mehrere Klassen beinhaltet, wird EasyGrade Sie bei Einspielung fragen, welche Klasse(n) in Ihr EasyGrade übernommen werden sollen.

Beachten Sie auch, dass es für die Arbeit mit EasyGrade nicht erforderlich ist, dass der USB-Stick oder eine sonstige Datenquelle eingelegt oder vorhanden sein muss.

Durch das Einspielen der Klassendatei befinden sich alle Daten in Ihrem EasyGrade, bzw. dessen Datenbank.

Haben Sie noch Fragen? Kontaktieren Sie uns! mailto:kontakt@ks-schulverwaltung.de?subject=KS-Support

## Hinweis:

Auf unserer Internetseite finden Sie auch weitere Kurz-Anleitungen wie z.B. "Das Einlesen von Zeugnis-Daten einer Fachlehrkraft".

Gesellschafter Tobias Krisch Michael Schäfer Marcus Keimer